# Shellfire PPTP Setup

## Android Smartphones

Diese Anleitung zeigt anschaulich, wie ein bei Shellfire gehosteter VPN-Server im Typ PPTP für Android Smartphones konfiguriert wird. Es wird mindestens Android 2.2 benötigt.

### Inhaltsverzeichnis

| 1. | Benötigte Daten und Dateien     | 2 |
|----|---------------------------------|---|
| 2. | Verbindung erstellen            | 3 |
| 3. | Verbindung herstellen / trennen | 8 |
| 4. | Verbindungsstatus überprüfen    | 9 |

Internet:

http://www.shellfire.de hosting@shellfire.de Geschäftsführung:

Florian Gattung Maximilian Behr Bankverbindung:

## 1. Benötigte Daten und Dateien

Die Einrichtung einer PPTP-Verbindung unter Windows XP gestaltet sich sehr einfach.

Benötigt werden folgende Daten aus dem Shellfire Kundencenter in den VPN-Details:

- Server-Adresse
- Benutzername
- Passwort

Die Server-Adresse ist die Adresse des Shellfire-Servers, über den die Verbindung geroutet wird. Benutzername und Passwort werden zur Authentifizierung mit dem PPTP-Server benötigt.

### Navigations-Hinweis: Hier geht's zu den VPN-Details

- <u>www.shellfire.de</u>
- Einloggen mit Kundennummer und/oder Email-Adresse und Passwort
- Graue Kundencenter QuickAccess leiste öffnen
- VPN Nummer anklicken (sfxxxxx)
- Die VPN-Details werden geladen, die o.g. Daten werden aufgelistet.

Achtung: Benutzername und Passwort für den PPTP-Zugang unterscheiden sich von den Zugangsdaten zur Shellfire-Webseite!

**Achtung:** Sollte Ihr VPN aktuell nicht als PPTP-VPN konfiguriert sein, müssen Sie zunächst im Kundencenter in den VPN-Details den VPN-Typ auf PPTP-VPN ändern.

Internet:

http://www.shellfire.de hosting@shellfire.de Geschäftsführung:

Florian Gattung Maximilian Behr Bankverbindung:

## 2. Verbindung erstellen

Für die Verbindung mit PPTP-VPN wird unter Android keine gesonderte Software benötigt. Lediglich ein bereits aktivierter Internet-Zugang wird vorausgesetzt. Die installierte Android Version muss 2.2 oder höher sein.

Gehen Sie bitte wie folgt vor, um die PPTP-VPN Verbindung zu Ihren VPN-Verbindungen hinzuzufügen:

-> VPN hinzufügen -> PPTP-VPN hinzufügen

- 16:53  $\Theta$ Coogle 0 Browser **Custom Locale** Dev Tools E-Mail Einstellungen Galerie Kamera Kontakte Musik Rechner SMS/MMS Spare Parts Telefon Wecker
- 1) Menü -> Einstellungen -> Drahtlos und Netzwerke -> VPN-Einstellungen

#### Internet:

http://www.shellfire.de hosting@shellfire.de

Geschäftsführung:

Florian Gattung Maximilian Behr Bankverbindung:

2) VPN hinzufügen

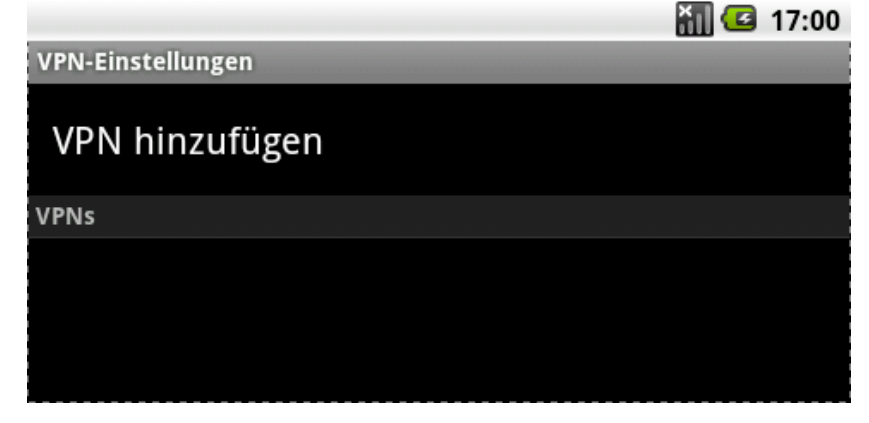

3) PPTP hinzufügen

VPN hinzufügen

PPTP-VPN hinzufügen Point-to-Point-Tunneling-Protokoll

L2TP-VPN hinzufügen Layer-2-Tunneling-Protokoll

L2TP/IPSec PSK-VPN hinzufügen L2TP/IPSec-VPN mit vorinstalliertem Schlüssel

L2TP/IPSec CRT-VPN hinzufügen Zertifikat mit vorinstalliertem Schlüssel

Internet:

http://www.shellfire.de hosting@shellfire.de Geschäftsführung:

Florian Gattung Maximilian Behr Bankverbindung:

👬 🛃 17:01

4) Im nächsten Schritt wird die neue VPN Verbindung angelegt und gespeichert. Sie erhält einen Namen, Server-Adresse, Benutzernamen und Passwort.

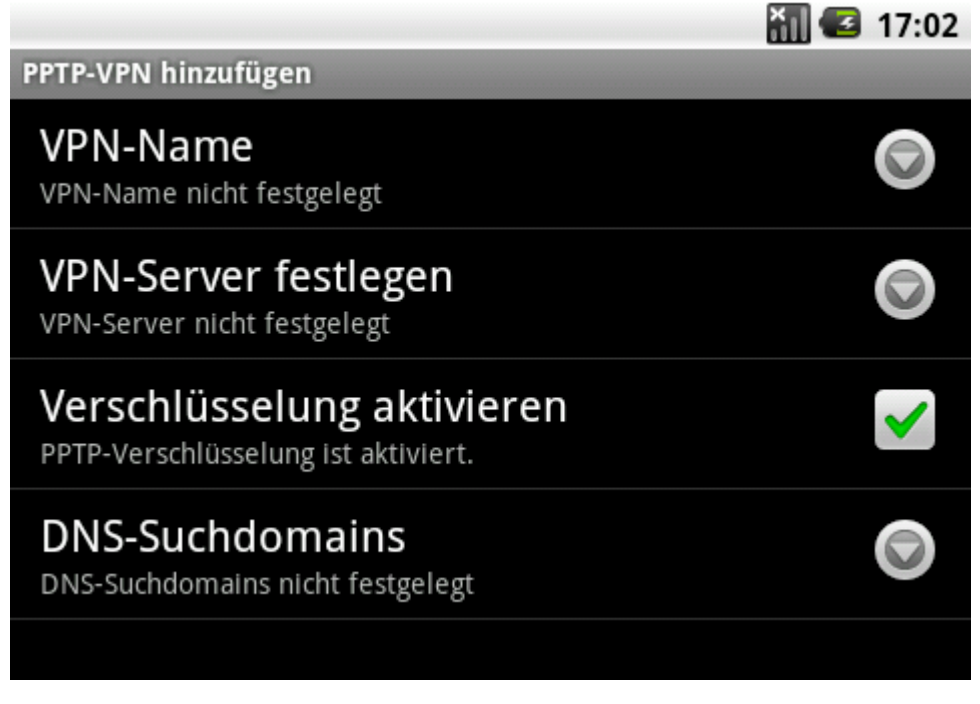

5) "VPN-Name" antippen und einen beliebigen Namen eingeben, z.B. "Shellfire", dann mit OK bestätigen.

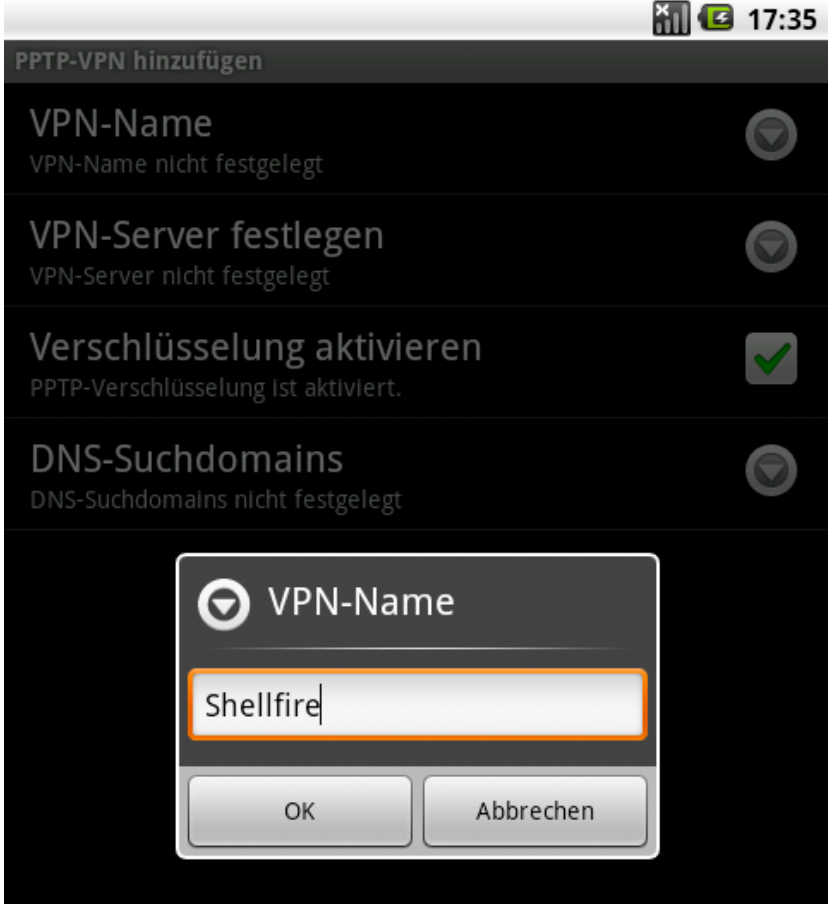

Internet:

http://www.shellfire.de hosting@shellfire.de Geschäftsführung:

Florian Gattung Maximilian Behr Bankverbindung:

6) "VPN-Server festlegen" antippen und die Server-Adresse aus den VPN-Details von der Shellfire-Webseite eingeben und mit OK bestätigen.

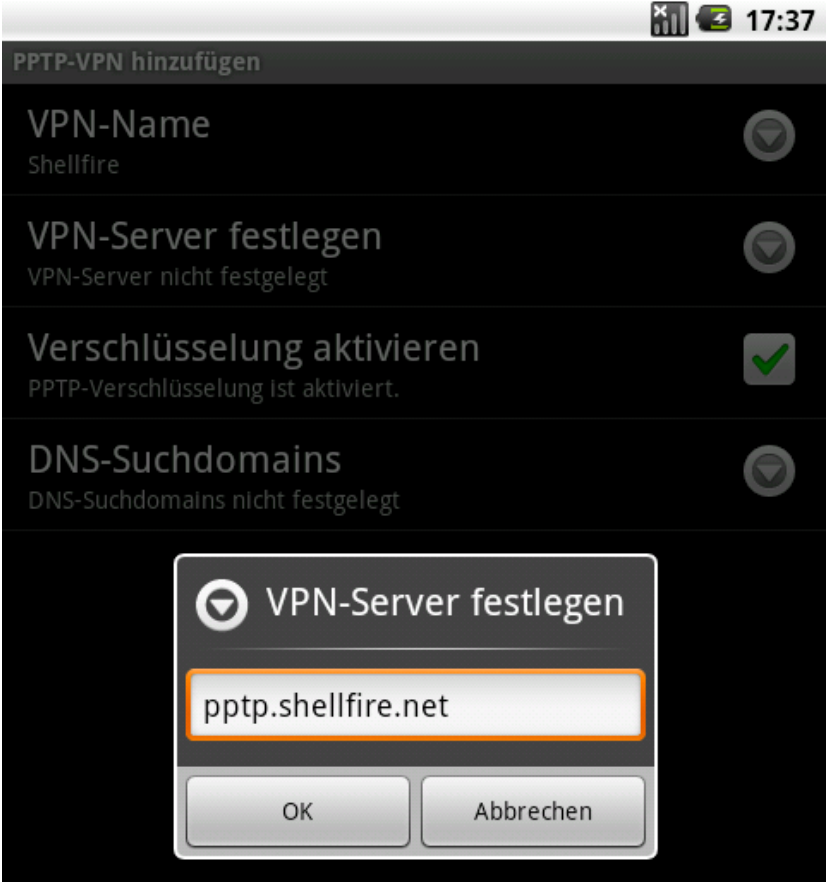

7) Der VPN wurde nun der Liste der VPNs hinzugefügt

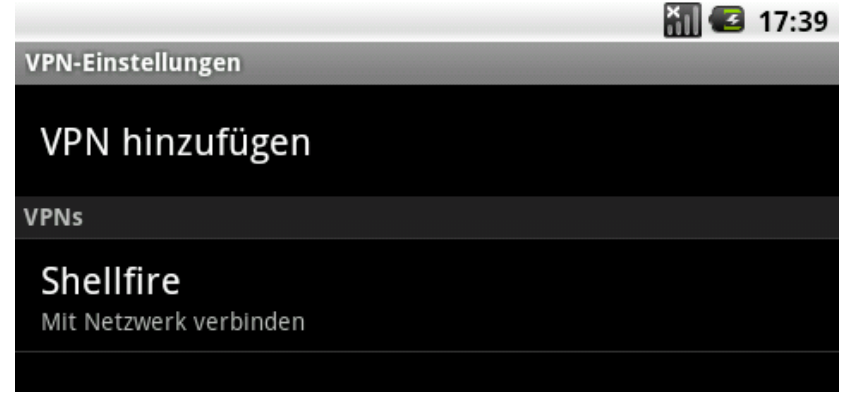

Internet:

http://www.shellfire.de hosting@shellfire.de Geschäftsführung:

Florian Gattung Maximilian Behr Bankverbindung:

8) Nach antippen des hinzugefügten VPNs erscheint das Eingabefenster für Benutzername und Passwort

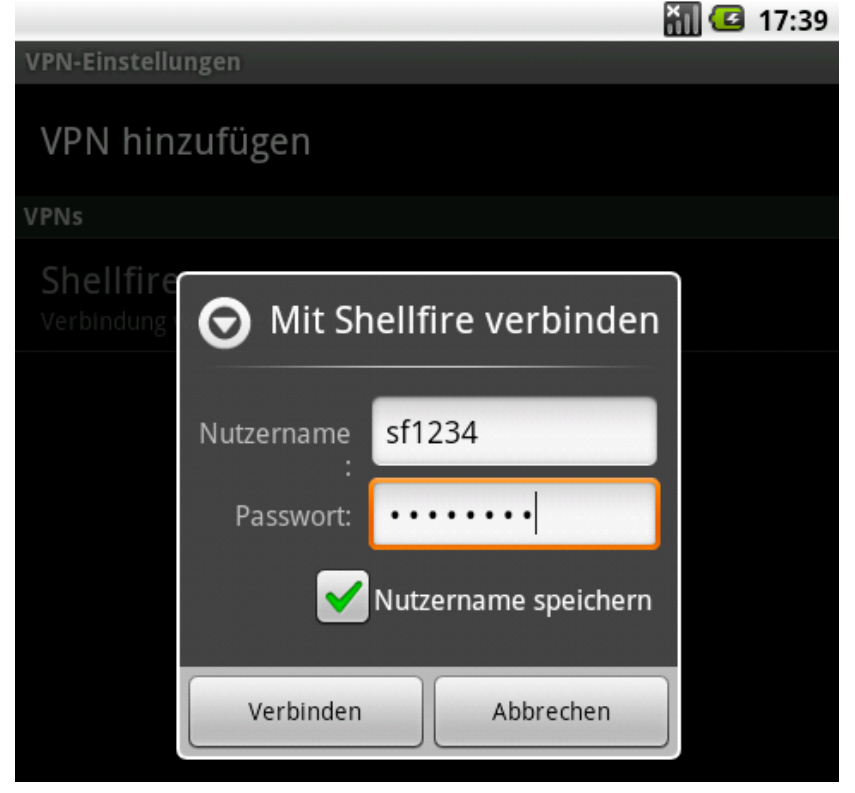

9) Durch Antippen von "Verbinden" wird die Verbindung mit dem VPN hergestellt.

Internet:

http://www.shellfire.de hosting@shellfire.de Geschäftsführung:

Florian Gattung Maximilian Behr Bankverbindung:

## 3. Verbindung herstellen / trennen

Nach einem Neustart des Smartphones, oder nach einer Trennung der Internet-Verbindung ist die Verbindung zum VPN in der Regel getrennt und muss wieder aktiviert werden.

Um die Verbindung zu aktivieren, gehen Sie wie folgt vor:

1) Menü -> Einstellungen -> Drahtlos und Netzwerke -> VPN-Einstellungen

|                                     | XII 🔁 | 17:39 |  |  |
|-------------------------------------|-------|-------|--|--|
| VPN-Einstellungen                   |       |       |  |  |
| VPN hinzufügen                      |       |       |  |  |
| VPNs                                |       |       |  |  |
| Shellfire<br>Mit Netzwerk verbinden |       |       |  |  |
|                                     |       |       |  |  |

- 2) Den gewünschten VPN antippen
- 3) Falls die Benutzerdaten nicht gespeichert wurden, müssen diese erneut eingegeben werden

|                         |                               |                                          | 17:39 |
|-------------------------|-------------------------------|------------------------------------------|-------|
| VPN-Einstellu           | ngen                          |                                          |       |
| VPN hinz                | zufügen                       |                                          |       |
| VPNs                    |                               |                                          |       |
| Shellfire<br>Verbindung | ♥ Mit Sh Nutzername Passwort: | sf1234<br>••••••<br>Nutzername speichern |       |
|                         | Verbinden                     | Abbrechen                                | ]     |

Internet:

http://www.shellfire.de hosting@shellfire.de Geschäftsführung:

Florian Gattung Maximilian Behr Bankverbindung:

## 4. Verbindungsstatus überprüfen

Wenn die VPN-Verbindung zum Shellfire-Server korrekt hergestellt wurde, sind Sie im Internet mit einer anderen IP-Adresse sichtbar.

Dies können Sie z.B. mit folgendem Vorgehen überprüfen.

- 1) Rufen Sie <u>https://www.shellfire.de/vpn</u> auf
- 2) Überprüfen Sie rechts in der Box den Verbindungs-Status. Sofern eine korrekte VPN-Verbindung besteht, sieht das Fenster in etwa so aus:

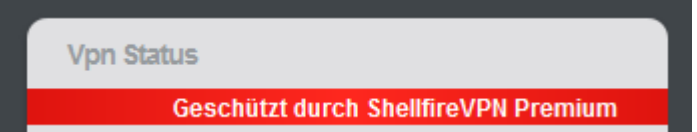

3) Erscheint die Meldung, dass kein VPN-Schutz besteht, so ist eine Überprüfung der Einstellungen nötig. Sieht das Fenster aus wie im Beispiel, ist die VPN-Verbindung korrekt hergestellt.

Internet:

http://www.shellfire.de hosting@shellfire.de Geschäftsführung:

Florian Gattung Maximilian Behr Bankverbindung: